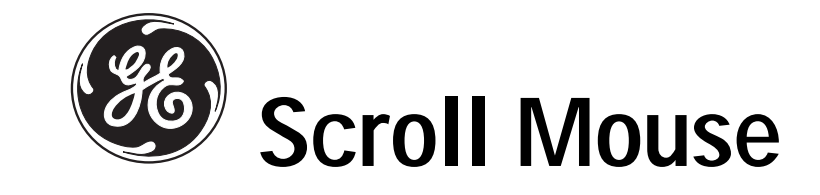

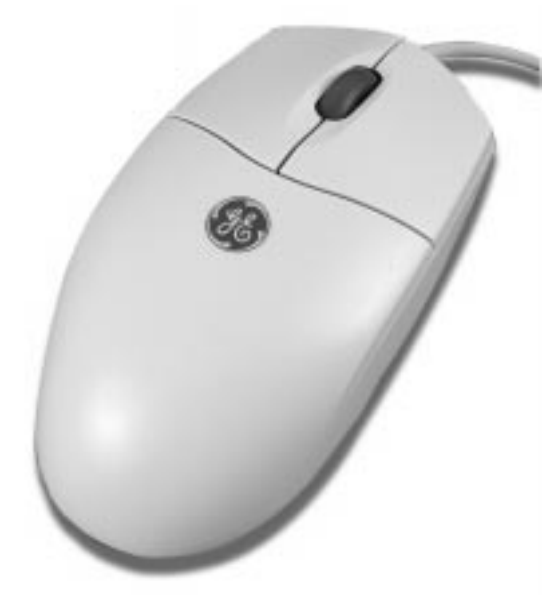

HO97859 Instruction Manual

www.jascoproducts.com

# CONTENTS

| Connecting Your Mouse1                |
|---------------------------------------|
| Installing the Scroll Mouse Software1 |
| Customizing Your Mouse1               |
| Customizing Your Buttons              |
| Limited Warranty                      |
| FCC Statement                         |
| Instrucciones en Español5             |

# CONNECTING YOUR MOUSE

**CAUTION:** Always turn off your computer before connecting or disconnecting your mouse. To connect your mouse, plug the PS/2 connector into your computer's PS/2 port.

# INSTALLING YOUR SCROLL WHEEL SOFTWARE

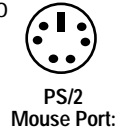

In order to take full advantage of your mouse, you must install the enclosed software. While your input device will work as a basic mouse once it is plugged in, the software must be loaded to use the programmable features. To install from Windows<sup>®</sup> 95, 98, ME, NT, 2000 or XP:

1. Insert the Mouse SETUP DISK into your floppy disk drive.

2. Double-click on MY COMPUTER then double-click on A DRIVE or which ever letter is assigned as your Floppy Drive. Double-click on SET UP and follow the on screen instructions.

3. Restart Computer.

NOTE: If you do not restart your computer, the software will not operate.

5. Once restarted, the mouse icon should appear in the Windows<sup>®</sup> system tray in the lower right corner of your screen near the clock. Double click the icon to bring up your mouse control panel.

# CUSTOMIZING YOUR MOUSE

From the mouse control panel, you can customize your mouse to meet your individual needs! Just click on the appropriate tab to adjust settings:

1

# Customizing Your Buttons – click on the Button tab:

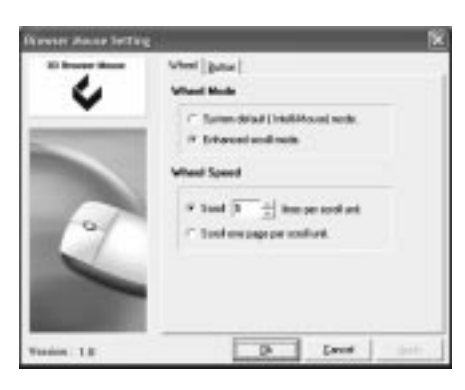

-Button Assignments - Easy drop down menus allow you to set each programmable button to execute any individual command. Just click the down arrows to see the list of commands you have to choose from. Then, click on the one you want and select APPLY.

•

ier/e

(peed)

- 24

|                                                                                                    | 4 | The late            |
|----------------------------------------------------------------------------------------------------|---|---------------------|
| -Scroll Mouse Button - Click on the<br>drop down menu to select custom<br>function. Click APPLY to execute<br>your choice. |   | Panchon Description |

Vanion: 1.8

2

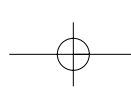

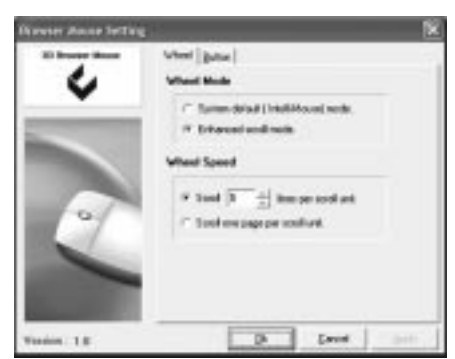

-Scroll Wheel - To change the wheel speed; first option, select scroll lines per unit or second option, select scroll one page per scroll unit.

Option #1 - Click on the SCROLL circle. Click on the up or down arrows to select the line per scoll unit desired. Click on apply to set your selction. Option #2 - Click on SCROLL ONE PAGE PER SCROLL UNIT circle. Click apply to set changes.

#### Two Year Limited Warranty

Jasco Products Company warrants this product to be free, from manufacturing defects, for a period of two year from the original date of consumer purchase. This warranty is limited to the repair or replacement of this product only and does not extend to consequential or incidental damage to other products that may be used with this unit. This warranty is in lieu of all other warranties express or implied. Some states do not allow limitations on how long an implied warranty lasts or permit the exclusion or limitation of incidental or consequential damages, so the above limitations may not apply to you. This warranty gives you specific rights, and you may also have other rights, which vary from state to state. If unit should prove defective within the warranty period, return prepaid with dated proof of purchase to: Jasco Products Company, 311 NW 122nd, Oklahoma City, OK 73114, www.jascoproducts.com

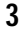

#### FCC Statement

Notice: Federal Communications Commission (FCC) requirements, Part 15 This equipment has been tested and found to comply with the limits for a class B digital device, pursuant to part 15 of the FCC Rules. These limits are designed to provide reasonable protection against harmful interference in a residential installation. This equipment generates, uses and can radiate radio frequency energy and, if not installed and used in accordance with the instructions, may cause harmful interference to radio communications. However, there is no guarantee that interference will not occur in a particular installation. If this equipment does cause harmful interference to radio or television reception, which can be determined by turning the equipment off and on, the user is encouraged to try to correct the interference by one or more of the following measures:

· Reorient or relocate the receiving antenna.

Increase the separation between the equipment and receiver.

• Connect the equipment into an outlet on a circuit different from that to which the receiver is connected.

· Consult the dealer or an experienced radio/TV technician for help.

CAUTION: Any changes of modifications not expressly approved by the grantee of this device could void the users authority to operate the equipment. This device complies with Part 15 of the FCC Rules. Operation is subject to the following two conditions: (1) this device may not cause harmful interference, and (2) this device must accept any interference received, including interference that may cause undesired operation.

CONEXIÓN DEL MOUSE Para conectar el mouse a un puerto de mouse PS/2:

- 1. Busque el puerto de mouse redondo de 6 conexiones en la cara posterior del equipo.
- 2. Inserte el conector del mouse en el puerto para el mouse.

# **USO DEL MOUSE**

Con el software iWheelWorks tendrá todas las ventajas de la rueda Microsoft IntelliMouse y además podrá desplazarse en Windows 95, 98, Me, 2000 y NT4.0. El mouse (ratón) dispone de una rueda que también puede usarse como botón. Sólo tiene que hacer clic en la rueda como si fuera un tercer botón programable normal.

# DESPLAZAMIENTO CON EL MOUSE

| Tarea<br>¿Qué es? | Desplazamiento vertical con la rueda<br>Usar la el desplazamiento de la ruda para moverse con<br>precisión hacia arriba o hacia abajo.                                                                                                    |
|-------------------|----------------------------------------------------------------------------------------------------|
| ¿Cómo se hace?    | Para desplazarse hacia arriba, mueva la rueda hacia<br>adelante y para desplazarse hacia abajo, mueva la rueda<br>hacia atrás.                                                                                                    |
| Tarea<br>¿Qué es? | Desplazamiento horizontal con la rueda<br>Usar el desplazamiento de la rueda para moverse con                                                                                                    |
| ¿Cómo se hace?    | precisión hacia la<br>izquierda y hacia la derecha.<br>Para desplazarse hacia la izquierda, coloque el cursor sobre<br>la barra de desplazamiento horizontal y mueva la rueda hacia<br>adelante. Para desplazarse hacia la derecha, mueva la rueda<br>hacia atrás. |

INSTALACIÓN BAJO WINDOWS®95/98/ME/2000/NT4.0 XT Meta el DISCO de ARREGLO de Ratón en su impulsor de discos flexible. 2. Su computadora personal debe mentar automáticamente el estableció menú. Si no; el Clic en MI COMPUTADORA entonces clic en la CAMPAÑA D, su disco está en esta campaña. Haga clic en ESTABLECIO y sigue el en instrucciones de pantalla. 3. Vuelva a encender la Computadora.

CONFIGURACIÓN DE LAS PROPIEDADES DEL MOUSE Bandeja del sistema

### Ficha Botones

Asignación de botones: Haga clic en la flecha para seleccionar la función que desee para cada botón. (Consulte la sección Ficha Configuración para obtener más información).

Velocidad de doble clic: Aumenta la velocidad de doble clic.

Configuración de los botones: Configure el mouse para usuarios zurdos o diestros. Se invertirán los valores predeterminados para los botones 1 y 2.

# Ficha Punteros

Desde la ficha Punteros podrá cambiar el aspecto del puntero del mouse. Haga clic en la flecha, en la opción Esquema y elija la opción deseada. En el panel se muestran los punteros disponibles para cada esquema. Puede elegir otros pun

teros y crear un esquema personalizado haciendo clic en el botón Guardar como.

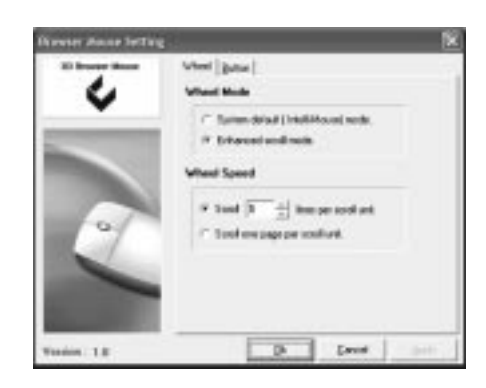

-Las Tareas del botón -

Gota Fácil hacia abajo menús permiten que usted ponga cada botón programable a ejecutar alguna orden individual. Haga clic apenas las flechas hacia abajo ver la lista de las órdenes que usted tiene que escoger de. Entonces, el clic en el uno usted quiere.

-El Botón de Ratón de rollo -El Clic en la gota hacia abajo menú para escoger la función de la costumbre.

| forester Anna Section |                   |         |      | 1 K |
|-----------------------|-------------------|---------|------|-----|
| Ś                     | Visi Site         | _       | -    | •   |
| E                     | Panction De<br>F1 | uctpika |      |     |
| Testin 1.8            | -                 | p       | East |     |

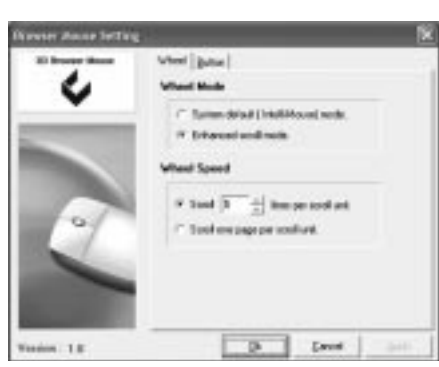

-La Rueda de rollo -

Cambiar la velocidad de la rueda; primero opción, escoge las líneas de rollo por la opción de la unidad o el segundo, escogen rollo una página por la unidad de rollo. La opción #1 - el Clic en el círculo de ROLLO. El clic en el arriba o las flechas hacia abajo escoger la línea por la unidad de scoll deseada. El clic en aplica para poner su selction. La opción #2 - el Clic en el ROLLO UNA PAGINA POR el círculo de

la UNIDAD de ROLLO. El clic aplica para poner los cambios.

GARANTIA LIMITADA: Dos Día de Año la Compañía Limitada de Productos de Garantía Jasco justifica este producto para ser liberta de la fabricación los defectos por un período de Dos Años de la fecha original de la compra de consumo. Esta garantía es limitada a la reparación o el reemplazo de este producto sólo y no extiende al daño consequente o casual a otros productos que se pueden utilizar con esta unidad. Esta garantía está en vez de todas las otras garantías expresa o implicado. Algunos indican no permite que las limitaciones en cuán larga una garantía implicada duren o permitan la exclusión o la limitación de daños casuales o consequentes, así que el encima de limitaciones no pueda aplicar a usted. Esta garantía le da derechos específicos, y usted puede tener también otros derechos que varían del estado para indicar. Si la unidad debe demostrar defectuoso dentro del período de la garantía, vuelve prepagado con fechó la prueba de la compañía la Compañía de Productos de Jasco, 311 N. W. 122nd, la Ciudad de Oklahoma, BUENO. 73114,

www.jascoproducts.com. La Nota de la Declaración de FCC:

Comunicaciones Federales Comisionar (FCC) los requisitos, Despiden 15 Este equipo se ha probado y ha sido encontrado para conformarse con los límites para una clase B dispositivo digital, para despedir conforme a 15 de las Reglas de FCC. Estos límites se diseñan para proporcionar la protección razonable contra interferencia perjudicial en una instalación residencial. Este equipo engendra, los usos y puede irradiar la energía de la frecuencia de la radio y, si no instaló y utilizó de acuerdo con elCause interferencia perjudicial a comunicaciones de radio. Sin embargo, no ha ninguna garantía que esa interferencia no ocurrirá en cierta instalación. Si este equipo causa interferencia perjudicial a la recepción de la radio o la televisión, que puede ser determinada apagando el equipo y en, el usuario es alentado a tratar de corregir la interferencia por uno o por más de las medidas siguientes: • Reorienta o traslada la antena recipiente. • Aumenta la separación entre el equipo y el receptor. • Conecta el equipo en una salida en un circuito diferente de que a que el receptor se conecta. • Consult el comerciante o una radio

El CUIDADO: Ningún cambio de modificaciones no expresa aprobado por el grantee de este dispositivo puede vacío la autoridad de usuarios a operar el equipo. Este dispositivo se conforma con la Parte 15 de las Reglas de FCC. La operación es susceptible a las siguientes dos condiciones: (1) este dispositivo no puede causar interferencia perjudicial, y (2) este dispositivo debe aceptar ninguna interferencia recibida, inclusive interferencia que puede causar la operación de undesired.

Distributed for THOMSON INC. by Jasco Products Company, 311 N.W. 122nd Street, Oklahoma City, OK 73114 www.jascoproducts.com